# Il Momento Legislativo

### Agenda Legale Elettronica

# Istruzioni per la creazione di una nuova pratica

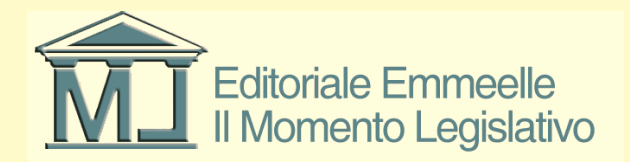

# Introduzione

• Le diapositive che seguono illustrano le funzioni relative alla creazione di una nuova pratica che - per il Redattore atti - costituisce il "fascicolo di parte" da utilizzare per tutte le funzionalità fornite dal software e nella quale confluiranno tutte le mail inviate e ricevute nonché le ricevute di accettazione e consegna delle medesime, sia relative al deposito atti tramite PCT sia alle notificazioni a mezzo p.e.c.

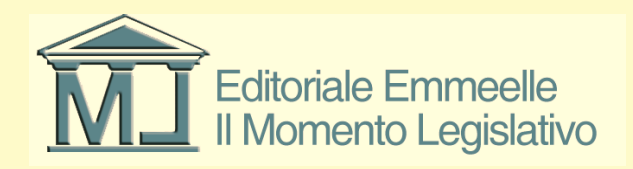

## **Inserimento Pratiche**

- Nell'area "Pratiche" dell'Agenda devono essere inseriti tutti i dati relativi alla pratica (o fascicolo di studio) necessari alla compilazione dell'atto da inviare all'ufficio nel caso si debbano creare buste telematiche da inviare agli uffici giudiziari o da notificare a mezzo p.e.c.
- Il sistema richiede inizialmente di creare un nuovo fascicolo e successivamente di inserire i dati del cliente/i, avversario/i attraverso una serie di schede progressive.
- Alcuni dati risultano essenziali ed in particolare l'inserimento dei codici fiscali delle parti e dei difensori che costituiranno elementi essenziali ed indispensabili per il Processo Telematico

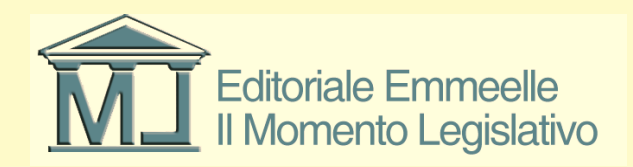

### Schermata principale area pratiche

| 🔗 AGENDA LEGALE MODULO PCT 2013 - Ra                                                                                                    | và Gianfranco                 |                                  | Contraction of Contraction            |                     | and the second second second second second second second second second second second second second second second |          |                   |               | - 0 X                     |
|----------------------------------------------------------------------------------------------------|-------------------------------|----------------------------------|---------------------------------------|---------------------|----------------------------------------------------------------------------------------------------|----------|-------------------|---------------|---------------------------|
| AGENDA RUB                                                                                                    | RICA PRATICH                  | E UTILITA'                       | POLISWEB IN                           | FO                  |                                                                                                    |          |                   |               |                           |
| elenco                                                                                                    |                               |                                  |                                       |                     |                                                                                                    |          |                   |               |                           |
|                                                                                                    | ELENCO PRATICHE [0]           | Parte / Controparte              | + Parti + Contr Autorità              | Naudo               | Orgetto                                                                                                    | Titolara | Stato Decor State |               |                           |
| Scadenza Descrizione                                                                                                    |                               | raite / controparte              | Fran Fond. Automa                     | 111000              | oggeno                                                                                                    | Titolare | Stato Decon.Stati | Nuova pratica |                           |
|                                                                                                    |                               |                                  |                                       |                     |                                                                                                    |          |                   |               |                           |
|                                                                                                    |                               |                                  |                                       |                     |                                                                                                    |          |                   |               |                           |
|                                                                                                    |                               |                                  |                                       |                     |                                                                                                    |          |                   |               |                           |
|                                                                                                    |                               |                                  |                                       |                     |                                                                                                    |          |                   |               |                           |
|                                                                                                    |                               |                                  |                                       |                     |                                                                                                    |          |                   |               |                           |
|                                                                                                    |                               |                                  |                                       |                     |                                                                                                    |          |                   |               |                           |
|                                                                                                    |                               |                                  |                                       |                     |                                                                                                    |          |                   |               |                           |
|                                                                                                    |                               |                                  |                                       |                     |                                                                                                    |          |                   |               |                           |
|                                                                                                    |                               |                                  |                                       |                     |                                                                                                    |          |                   |               |                           |
|                                                                                                    |                               |                                  |                                       |                     |                                                                                                    |          |                   |               |                           |
|                                                                                                    |                               |                                  |                                       |                     |                                                                                                    |          |                   |               |                           |
|                                                                                                    |                               |                                  |                                       |                     |                                                                                                    |          |                   |               |                           |
|                                                                                                    |                               |                                  |                                       |                     |                                                                                                    |          |                   |               |                           |
|                                                                                                    |                               |                                  |                                       |                     |                                                                                                    |          |                   |               |                           |
|                                                                                                    |                               |                                  |                                       |                     |                                                                                                    |          |                   |               |                           |
|                                                                                                    |                               |                                  |                                       |                     |                                                                                                    |          |                   |               |                           |
|                                                                                                    |                               |                                  |                                       |                     |                                                                                                    |          |                   |               |                           |
|                                                                                                    |                               |                                  |                                       |                     |                                                                                                    |          |                   |               |                           |
|                                                                                                    |                               |                                  |                                       |                     |                                                                                                    |          |                   |               |                           |
|                                                                                                    |                               |                                  |                                       |                     |                                                                                                    |          |                   |               |                           |
|                                                                                                    |                               |                                  |                                       |                     |                                                                                                    |          |                   |               |                           |
|                                                                                                    |                               |                                  |                                       |                     |                                                                                                    |          |                   |               |                           |
| Oggi 15/03/2013                                                                                                    |                               |                                  |                                       |                     |                                                                                                    |          |                   |               |                           |
| marzo 2013     →                                                                                                    |                               |                                  |                                       |                     |                                                                                                    |          |                   |               |                           |
| Iun         mar         mer         gio         ven         sab         dom           25         26         27         28         1         2         3 |                               |                                  |                                       |                     |                                                                                                    |          |                   |               |                           |
| 4 5 6 7 8 9 10<br>11 12 13 14 15 16 17<br>18 10 20 21 23 24                                                                                             |                               |                                  |                                       |                     |                                                                                                    |          |                   |               |                           |
| 18 19 20 21 22 23 24<br>25 26 27 28 29 30 31                                                                                                    | A.Z A B C D E F G H           | IJKLMNOPQR                       | STUVWXYZ 👫                            |                     |                                                                                                    |          |                   |               |                           |
| Oggi: 15/03/2013                                                                                                    | Tutti Aperte Archiviate Inter | rotte In Riserva In Decisione Ca | ncellate dal Ruolo Estinte Definite A | ttesa Provvedimento |                                                                                                    |          |                   |               | 4 Þ                       |
| 📀 😫 👸 🖸                                                                                                    |                               | 1 💿 🛃 💰                          | > 🖻 🎻 🔜                               |                     |                                                                                                    |          |                   | П • 🗊 Ф       | \$ 10:06<br>\$ 15/03/2013 |
|                                                                                                    |                               |                                  |                                       |                     |                                                                                                    |          |                   |               |                           |

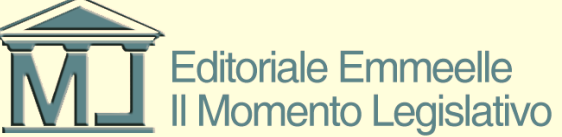

# Inserimento Dati

- Le diapositive seguenti illustrano in successione le modalità di inserimento dei dati indicati in precedenza.
- Ricordiamo che relativamente al codice fiscale, essendo per le persone fisiche un dato univoco, il programma è in grado di calcolarlo automaticamente qualora siano stati correttamente inseriti: nome, cognome, sesso, luogo e data di nascita del soggetto parte e/o controparte

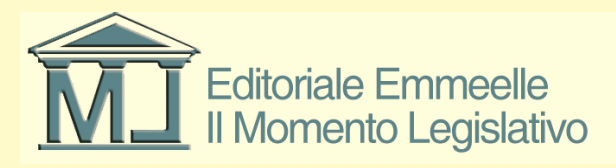

#### Inserimento dati pratica

| 🔗 AGENDA LEGALE MODULO                  | PCT 2013 - Ravà Gianfra | 100                                          |                                                    |                                        | second respect to the | and the state of the state of t |                       |        |              |           | - 0 <b>X</b>        |
|-----------------------------------------|-------------------------|----------------------------------------------|----------------------------------------------------|----------------------------------------|-----------------------|----------------------------------------------------------------------------------------------------|-----------------------|--------|--------------|-----------|---------------------|
| AGENDA                                  | RUBRICA                 | PRATICHE                                     | UTILITA'                                           | POLISWEB IN                            | FO                    |                                                                                                    |                       |        |              |           | _                   |
| clange                                  |                         |                                              |                                                    |                                        |                       |                                                                                                    |                       |        |              |           |                     |
| MEMORANDA                               |                         | CO PRATICHE [1]                              |                                                    |                                        |                       |                                                                                                    |                       |        |              |           |                     |
|                                         |                         | izio[7-A] Rif Int                            | Parte / Controparte                                | + Parti + Contr. Autorità              | Niciolo               | Orgetto                                                                                                    | Titolare              | Stato  | Decorr Stato |           |                     |
| Scadenza Descrizione                    | <b>G</b> 16             | /03/2013 00001234/2013                       | Cesare Giulio / Pompeo Gneo                        | 0 0 Tribunale                          | 11,0010               | Procedimento per ingiunzione ante causam                                                                                                    | Cicerone Marco Tullio | Aperta | 15/03/2013   |           |                     |
|                                         |                         |                                              |                                                    |                                        |                       |                                                                                                    |                       |        |              |           |                     |
|                                         |                         |                                              |                                                    |                                        |                       |                                                                                                    |                       |        |              |           |                     |
|                                         |                         |                                              |                                                    |                                        |                       |                                                                                                    |                       |        |              |           |                     |
|                                         |                         |                                              |                                                    |                                        |                       |                                                                                                    |                       |        |              |           |                     |
|                                         |                         |                                              |                                                    |                                        |                       |                                                                                                    |                       |        |              |           |                     |
|                                         |                         |                                              |                                                    |                                        |                       |                                                                                                    |                       |        |              |           |                     |
|                                         |                         |                                              |                                                    |                                        |                       |                                                                                                    |                       |        |              |           |                     |
|                                         |                         |                                              |                                                    |                                        |                       |                                                                                                    |                       |        |              |           |                     |
|                                         |                         |                                              |                                                    |                                        |                       |                                                                                                    |                       |        |              |           |                     |
|                                         |                         |                                              |                                                    |                                        |                       |                                                                                                    |                       |        |              |           |                     |
|                                         |                         |                                              |                                                    |                                        |                       |                                                                                                    |                       |        |              |           |                     |
|                                         |                         |                                              |                                                    |                                        |                       |                                                                                                    |                       |        |              |           |                     |
|                                         |                         |                                              |                                                    |                                        |                       |                                                                                                    |                       |        |              |           |                     |
|                                         |                         |                                              |                                                    |                                        |                       |                                                                                                    |                       |        |              |           |                     |
|                                         |                         |                                              |                                                    |                                        |                       |                                                                                                    |                       |        |              |           |                     |
|                                         |                         |                                              |                                                    |                                        |                       |                                                                                                    |                       |        |              |           |                     |
|                                         |                         |                                              |                                                    |                                        |                       |                                                                                                    |                       |        |              |           |                     |
|                                         |                         |                                              |                                                    |                                        |                       |                                                                                                    |                       |        |              |           |                     |
|                                         |                         |                                              |                                                    |                                        |                       |                                                                                                    |                       |        |              |           |                     |
|                                         |                         |                                              |                                                    |                                        |                       |                                                                                                    |                       |        |              |           |                     |
|                                         |                         |                                              |                                                    |                                        |                       |                                                                                                    |                       |        |              |           |                     |
|                                         |                         |                                              |                                                    |                                        |                       |                                                                                                    |                       |        |              |           |                     |
|                                         | A.Z                     | ABCDEFGH                                     | IJKLMNOPQR                                         | STUVWXYZ                               |                       |                                                                                                    |                       |        |              |           |                     |
|                                         | Tutt                    | Aperte Archiviate Interro                    | otte In Riserva In Decisione Car                   | ncellate dal Ruolo Estinte Definite At | ttesa Provvedimento   |                                                                                                    |                       |        |              |           | 4 Þ                 |
|                                         |                         |                                              |                                                    |                                        |                       |                                                                                                    |                       |        |              |           | /                   |
|                                         | DA                      | IGENERALI<br>no R.I. inserito: 00001234/2013 |                                                    |                                        |                       |                                                                                                    |                       |        |              |           | 🔊 <b>^</b> 🖂        |
|                                         | RifJ                    | nterno                                       | Data inizio                                        | 15/03/2013 👻                           |                       |                                                                                                    |                       |        |              |           | _                   |
| ·                                       |                         |                                              |                                                    |                                        |                       |                                                                                                    |                       |        |              |           |                     |
| Oggi 15/03/2013                         |                         | ologia seleziona                             | <ul> <li>Settore</li> <li>Demonstration</li> </ul> | seleziona 👻                            |                       |                                                                                                    |                       |        |              |           |                     |
| <ul> <li>marzo 2013</li> </ul>          | ► AL                    | ore Optorminat of                            | Procedime     O Indet                              | nto seleziona 🔻                        | Notation Constant     |                                                                                                    |                       |        |              |           |                     |
| lun mar mer gio ven                     | sab dom                 | ere ereininat e                              | S Indet                                            | · · · · · · · · · · · · · · · · · · ·  | variazione cronologi  |                                                                                                    |                       |        |              |           |                     |
| 4 5 6 7 8                               | 9 10 Og                 | etto                                         |                                                    | *<br>*                                 |                       |                                                                                                    |                       |        |              |           |                     |
| 11 12 13 14 <u>15</u><br>18 19 20 21 22 | 16 17 Tito              | are Cicerone Marco                           | Tullio 🔗 Stato Aperta                              | ▼ dal 15/03/2013 ▼                     |                       |                                                                                                    |                       |        |              |           |                     |
| 25 26 27 28 29                          | 30 31 Stat              | polisweb NON SINCRONIZ                       | ZATA                                               |                                        |                       |                                                                                                    |                       |        |              | salva <<< |                     |
| Oggi: 15/03                             | /2013 Ana               | rafica Parti Protezione                      |                                                    |                                        |                       |                                                                                                    |                       |        |              |           | 4 Þ                 |
|                                         |                         |                                              |                                                    |                                        |                       |                                                                                                    |                       |        |              |           |                     |
|                                         |                         |                                              | 🖌 📀 🛃 💰                                            | 8 🗖 👘                                  |                       |                                                                                                    |                       |        |              | IT 🔺 🗊    | 11:06<br>15/03/2013 |

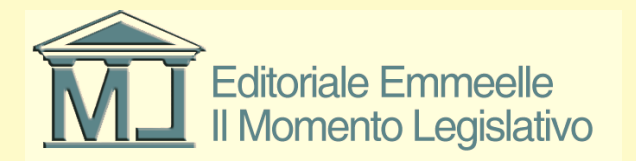

## Scheda anagrafica

 Nella prima schermata, illustrata nella diapositiva precedente, devono essere inseriti i dati generali della pratica come richiesti dal programma, si tenga presente che ogni elemento può essere utilizzato dal software le sue numerose funzionalità ed il per mancato inserimento di un dato comporterà – qualora questo sia necessario – l'inserimento successivo

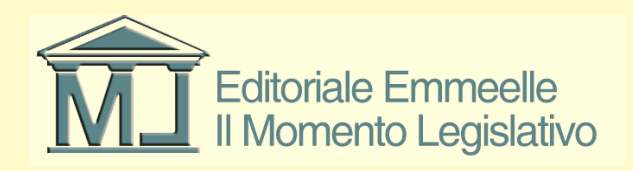

## Anagrafica cliente

 L'immagine che segue mostra i dati principali relativi al cliente e che risultano tutti indispensabili affinché il programma possa calcolare in automatico il codice fiscale, dato questo indispensabile per le funzioni connesse al Processo Civile Telematico, per il quale il codice fiscale costituisce l'unico dato univoco di acquisizione di un qualsiasi nominativo (Parte, Controparte, Avvocato, Ausiliario, ecc.)

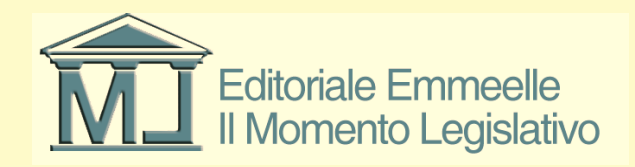

#### Inserimento anagrafica cliente

| 🔗 AGENDA LEGALE MODULO F                                    | PCT 2013 - Ravà G | ianfranco                  |                    |                                     |                          | Concession of the |          |       |       |          |       |              |        | _ 0 <b>_ X</b>      |
|-------------------------------------------------------------|-------------------|----------------------------|--------------------|-------------------------------------|--------------------------|-------------------|----------|-------|-------|----------|-------|--------------|--------|---------------------|
| AGENDA                                                      | RUBRI             | CA                         | PRATICHE           | UTILITA'                            | POLISWEB                 | INFO              |          |       |       |          |       |              |        |                     |
| elenco                                                      |                   |                            |                    |                                     |                          |                   |          |       |       |          |       |              |        |                     |
| MEMORANDA                                                   |                   | ELENCO PR                  | ATICHE [0]         |                                     |                          |                   |          |       |       |          |       |              | 164×66 |                     |
|                                                             |                   | Inizio[Z-A]                | Rif.Int.           | Parte / Controparte                 | + Parti + Contr. Autorit | à N               | ruolo Og | jetto | Т     | litolare | Stato | Decorr.Stato |        |                     |
|                                                             |                   |                            |                    |                                     |                          |                   |          |       |       |          |       |              |        |                     |
|                                                             |                   |                            |                    |                                     |                          |                   |          |       |       |          |       |              |        |                     |
|                                                             |                   |                            |                    |                                     |                          |                   |          |       |       |          |       |              |        |                     |
|                                                             |                   |                            |                    |                                     |                          |                   |          |       |       |          |       |              |        |                     |
|                                                             |                   |                            |                    |                                     |                          |                   |          |       |       |          |       |              |        |                     |
|                                                             |                   |                            |                    |                                     |                          |                   |          |       |       |          |       |              |        |                     |
|                                                             |                   |                            |                    |                                     |                          |                   |          |       |       |          |       |              |        |                     |
|                                                             |                   |                            |                    |                                     |                          |                   |          |       |       |          |       |              |        |                     |
|                                                             |                   |                            |                    |                                     |                          |                   |          |       |       |          |       |              |        |                     |
|                                                             |                   |                            |                    |                                     |                          |                   |          |       |       |          |       |              |        |                     |
|                                                             |                   |                            |                    |                                     |                          |                   |          |       |       |          |       |              |        |                     |
|                                                             |                   | A.Z A B                    |                    |                                     |                          | Attaca Drouwed    | imento   |       |       |          |       |              |        | 4 Þ.                |
|                                                             |                   |                            | Michiviate interio |                                     |                          | Attesa Provved    | imento   |       |       |          |       |              |        |                     |
|                                                             |                   | PARTI                      |                    |                                     |                          |                   |          |       |       |          |       |              |        | ×                   |
|                                                             |                   | Cliente*                   |                    | Die Posiz. proce                    | suale seleziona          | - 0               |          |       |       |          |       |              |        |                     |
|                                                             |                   | Controparte<br>Avv.Controp | arte               | Posiz, proce                        | suale seleziona          | - U               |          |       |       |          |       |              |        |                     |
|                                                             |                   |                            |                    | 0                                   | Scielona                 |                   |          |       |       |          |       |              |        |                     |
|                                                             |                   |                            |                    |                                     |                          |                   |          |       |       |          |       |              |        |                     |
|                                                             |                   |                            |                    |                                     |                          |                   |          |       |       |          |       |              |        |                     |
|                                                             |                   | (*) Dati obbligato         | ri                 |                                     |                          |                   |          |       |       |          |       |              | salva  | <<< >>>>            |
|                                                             |                   | Anagrafica                 | Parti Protezione   |                                     |                          |                   |          |       |       |          |       |              |        | 4 ⊳                 |
|                                                             |                   | CLIENTE-I                  | DATIANAGRAFICI     | PERSONAFISICA   SOC                 | IETA 💿 ENTE 💿            |                   |          |       |       |          |       |              |        |                     |
| Oggi 15/03/2013                                             |                   | Cognome                    | Cesare             | Nome                                | Giulio                   |                   |          |       |       |          |       |              |        |                     |
| <ul> <li>marzo 2013</li> <li>lun mar mer gio ven</li> </ul> | sab dom           | Titolo                     | console Ses        | so 🖲 M 💿 F 🛛 Data na                | cita 🕼 01/01/1900 🔻      |                   |          |       |       |          |       |              |        |                     |
| 25 26 27 28 1<br>4 5 6 7 8                                  | 2 3<br>9 10       | Comune nas                 | cita Roma          | Provinc                             | a Rm                     |                   |          |       |       |          |       |              |        |                     |
| 11 12 13 14 15<br>18 19 20 21 22                            | 16 17<br>23 24    |                            |                    |                                     |                          |                   |          |       |       |          |       |              |        |                     |
| 25 26 27 28 29<br>1 2 3 4 5                                 | 30 31<br>6 7      |                            |                    |                                     |                          |                   |          |       |       |          |       |              | salva  | «« »»               |
| Oggi: 15/03/                                                | 2013              | Anagrafica                 | Recapito Recapito  | ufficio Altro Recapito Dati fiscali | Dati bancari Pratiche    |                   |          |       |       |          |       |              |        | 4 Þ                 |
|                                                             | 0                 | 9 🛛 🞑                      |                    | i 💿 🛃 🍕                             |                          |                   |          |       |       | ~        |       |              | IT 🔺   | 10:13<br>15/03/2013 |
|                                                             |                   |                            |                    |                                     | ~                        |                   |          |       |       |          |       |              |        |                     |
|                                                             |                   |                            |                    | _                                   |                          | <u>_</u>          |          |       |       |          |       |              |        |                     |
|                                                             |                   |                            |                    |                                     |                          |                   |          |       |       |          |       |              |        |                     |
|                                                             |                   |                            |                    |                                     |                          |                   | lale E   | .mmee | lie   |          |       |              |        |                     |
|                                                             |                   |                            |                    |                                     |                          |                   | nonto    |       | ativo |          |       |              |        |                     |

#### Inserimento dati fiscali cliente

| 🔗 AGENDA LEGALE MODULO I         | PCT 2013 - Ravà Gianfranco |                           |                                | COLUMN TWO IS NOT              | Concession and the local division of the | Control of Control of Control |          |       |              |           | 0 <b></b> ×_ |
|----------------------------------|----------------------------|---------------------------|--------------------------------|--------------------------------|------------------------------------------|-------------------------------|----------|-------|--------------|-----------|--------------|
| AGENDA                           | RUBRICA                    | PRATICHE                  | UTILITA'                       | POLISWEB                       | INFO                                     |                               |          |       |              |           | -            |
| elenco                           |                            |                           |                                |                                |                                          |                               |          |       |              |           |              |
| MEMORANDA                        | ELENCO                     | PRATICHE [0]              |                                |                                |                                          |                               |          |       |              | 1         |              |
| V D 🖻 🎾 🗉 🕯                      | 2 Inizio[Z                 | [-A] Rif.Int.             | Parte / Controparte            | + Parti + Contr. Autorità      | Niruolo                                  | Oggetto                       | Titolare | Stato | Decorr.Stato |           |              |
| Scadenza Descrizione             |                            |                           |                                |                                |                                          |                               |          |       |              |           |              |
|                                  |                            |                           |                                |                                |                                          |                               |          |       |              |           |              |
|                                  |                            |                           |                                |                                |                                          |                               |          |       |              |           |              |
|                                  |                            |                           |                                |                                |                                          |                               |          |       |              |           |              |
|                                  |                            |                           |                                |                                |                                          |                               |          |       |              |           |              |
|                                  |                            |                           |                                |                                |                                          |                               |          |       |              |           |              |
|                                  |                            |                           |                                |                                |                                          |                               |          |       |              |           |              |
|                                  |                            |                           |                                |                                |                                          |                               |          |       |              |           |              |
|                                  |                            |                           |                                |                                |                                          |                               |          |       |              |           |              |
|                                  |                            |                           |                                |                                |                                          |                               |          |       |              |           |              |
|                                  |                            |                           |                                |                                |                                          |                               |          |       |              |           |              |
|                                  |                            |                           |                                |                                |                                          |                               |          |       |              |           |              |
|                                  |                            |                           |                                |                                | ite Attend Decording and                 |                               |          |       |              |           | <u>م ۵</u>   |
|                                  |                            | Archiviate Interrotti     | In Riserva In Decisione Can    | ellate dal Rubio Estinte Della | Attesa Provvedimento                     |                               |          |       |              |           |              |
|                                  | PARTI                      |                           |                                |                                |                                          |                               |          |       |              |           | <b>• •</b>   |
|                                  | Cliente*                   |                           | Posiz. proces                  | suale seleziona                | - 0                                      |                               |          |       |              |           |              |
|                                  | Contropa                   | irte                      | Posiz. proces                  | suale seleziona                |                                          |                               |          |       |              |           |              |
|                                  | Avv.Cont                   | roparte                   | Posiz. proces                  | suale seleziona                | _ (1)                                    |                               |          |       |              |           |              |
|                                  |                            |                           |                                |                                |                                          |                               |          |       |              |           |              |
|                                  |                            |                           |                                |                                |                                          |                               |          |       |              |           |              |
|                                  |                            |                           |                                |                                |                                          |                               |          |       |              |           |              |
|                                  | (*) Dati obbli             | gatori                    |                                |                                |                                          |                               |          |       |              | salva <<< |              |
|                                  | Anagrafica                 | a Parti Protezione        |                                |                                |                                          |                               |          |       |              |           | 4 P          |
| 0                                | CLIENT                     | E - DATIFISCALI           |                                |                                |                                          |                               |          |       |              |           | ×            |
|                                  | Cod. fisca                 | cSRGLI00A01H50            | LT 🕢                           |                                |                                          |                               |          |       |              |           |              |
| lun mar mer gio ven              | sab dom Bitenuta           | a Acconto III             |                                |                                |                                          |                               |          |       |              |           |              |
| 25 26 27 28 1<br>4 5 6 7 8       | 2 3<br>9 10                |                           |                                |                                |                                          |                               |          |       |              |           |              |
| 11 12 13 14 15<br>18 19 20 21 22 | 16 17<br>23 24             |                           |                                |                                |                                          |                               |          |       |              |           |              |
| 25 26 27 28 29<br>1 2 3 4 5      | 30 31<br>6 7               |                           |                                |                                |                                          |                               | <br>     |       |              | salva «   | × >>>        |
| Oggi: 15/03/                     | 2013 Anagrafica            | a Recapito Recapito uffic | io Altro Recapito Dati fiscali | Dati bancari Pratiche          |                                          |                               |          |       |              |           | 4 Þ          |
| 🔊 💽 🚞                            |                            |                           |                                |                                |                                          |                               |          |       |              | П         | 10:14        |
|                                  |                            |                           |                                |                                |                                          |                               |          |       |              |           | 15/03/2013   |

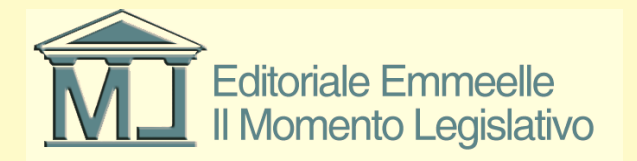

### Anagrafica controparte

- In questa fase della compilazione del fascicolo occorre, come mostrato nella immagine seguente, inserire una sola controparte immettendo i dati richiesti (con particolare attenzione al codice fiscale) come per il cliente
- Nelle fasi successive sarà possibile inserire ulteriori parti durante l'utilizzo delle varie funzionalità del software

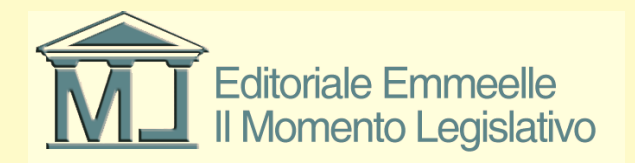

#### Inserimento dati controparte

| 🔗 AGENDA LEGALE MODULO                                                                                      | PCT 2013 - Ravà Gi | anfranco              |               |                                     | COLUMN STREET, STREET, | Constraints.        | -          |         |          |       |              |             | - 0 <b>- X</b> |
|----------------------------------------------------------------------------------------------------|--------------------|-----------------------|---------------|-------------------------------------|----------------------------------------------------------------------------------------------------|---------------------|------------|---------|----------|-------|--------------|-------------|----------------|
| AGENDA                                                                                                    | RUBRIC             | CA PRAT               | TICHE         | UTILITA'                            | POLISWEB                                                                                                    | INFO                |            |         |          |       |              |             |                |
| elenco                                                                                                    |                    |                       |               |                                     |                                                                                                    |                     |            |         |          |       |              |             |                |
| MEMORANDA                                                                                                   |                    | ELENCO PRATICHE       | [0]           |                                     |                                                                                                    |                     |            |         |          |       |              | 1 6 A X 0 8 |                |
| v d 🖻 🎽 🖉 🗉 🤅                                                                                               | 3                  | Inizio[Z-A]           | Rif.Int.      | Parte / Controparte                 | + Parti + Contr. Autorită                                                                                                    | à                   | N.ruolo    | Oggetto | Titolare | Stato | Decorr.Stato |             |                |
| Scadenza Descrizione                                                                                        |                    |                       |               |                                     |                                                                                                    |                     |            |         |          |       |              |             |                |
|                                                                                                    |                    |                       |               |                                     |                                                                                                    |                     |            |         |          |       |              |             |                |
|                                                                                                    |                    |                       |               |                                     |                                                                                                    |                     |            |         |          |       |              |             |                |
|                                                                                                    |                    |                       |               |                                     |                                                                                                    |                     |            |         |          |       |              |             |                |
|                                                                                                    |                    |                       |               |                                     |                                                                                                    |                     |            |         |          |       |              |             |                |
|                                                                                                    |                    |                       |               |                                     |                                                                                                    |                     |            |         |          |       |              |             |                |
|                                                                                                    |                    |                       |               |                                     |                                                                                                    |                     |            |         |          |       |              |             |                |
|                                                                                                    |                    |                       |               |                                     |                                                                                                    |                     |            |         |          |       |              |             |                |
|                                                                                                    |                    |                       |               |                                     |                                                                                                    |                     |            |         |          |       |              |             |                |
|                                                                                                    |                    |                       |               |                                     |                                                                                                    |                     |            |         |          |       |              |             |                |
|                                                                                                    |                    |                       |               |                                     |                                                                                                    |                     |            |         |          |       |              |             |                |
|                                                                                                    |                    |                       |               |                                     |                                                                                                    |                     |            |         |          |       |              |             |                |
|                                                                                                    |                    | A.Z A B C D E         | FGHI.         | IKLMNOPQRS                          | STUVWXYZ                                                                                                    | a,                  |            |         |          |       |              |             |                |
|                                                                                                    |                    | Tutti Aperte Archivia | te Interrotte | In Riserva In Decisione Can         | cellate dal Ruolo Estinte D                                                                                                    | Definite Attesa Pro | vvedimento |         |          |       |              |             | 4 Þ            |
|                                                                                                    |                    | DADTI                 | <u> </u>      |                                     |                                                                                                    | ,                   |            |         |          |       |              |             | <b>—</b>       |
|                                                                                                    |                    | FART                  |               |                                     |                                                                                                    |                     |            |         |          |       |              |             | ×              |
|                                                                                                    |                    | Cliente* Cesar        | e Giulio      | Posiz. proces                       | ssuale seleziona                                                                                                    | - 0                 |            |         |          |       |              |             |                |
|                                                                                                    |                    | Controparte           |               | Posiz. proces                       | ssuale seleziona                                                                                                    | - 0                 |            |         |          |       |              |             |                |
|                                                                                                    |                    | Avv.Controparte       |               | Posiz. proces                       | suale seleziona                                                                                                    | - 0                 |            |         |          |       |              |             |                |
|                                                                                                    |                    |                       |               |                                     |                                                                                                    |                     |            |         |          |       |              |             |                |
|                                                                                                    |                    |                       |               |                                     |                                                                                                    |                     |            |         |          |       |              |             |                |
|                                                                                                    |                    |                       |               |                                     |                                                                                                    |                     |            |         |          |       |              |             |                |
|                                                                                                    |                    | (*) Dati obbligatori  |               |                                     |                                                                                                    |                     |            |         |          |       |              | salva <     | « »»»          |
|                                                                                                    |                    | Anagrafica Parti Prot | ezione        |                                     |                                                                                                    |                     |            |         |          |       |              |             | 4 ⊳            |
| -                                                                                                    |                    | CONTROPARTE - DA      | TI ANAGRAFIC  | PERSONAFISICA  SOC                  | IETA 🔿 ENTE 🔿                                                                                                    |                     |            |         |          |       |              |             | T              |
| Oggi 15/03/2013                                                                                             |                    | Cognome Pompeo        |               | Nama                                | Gneo                                                                                                    |                     |            |         |          |       |              |             |                |
| <ul> <li>marzo 2013</li> </ul>                                                                              | •                  | Thele                 | 1.0           | Nome Data par                       | cita 💷 01 /01 /1011 📼                                                                                                    |                     |            |         |          |       |              |             |                |
| lun         mar         mer         gio         ven           25         26         27         28         1 | sab dom<br>2 3     | litolo                | Sesso         | M      F     Data has               |                                                                                                    |                     |            |         |          |       |              |             |                |
| 4 5 6 7 8<br>11 12 13 14 15                                                                                 | 9 10<br>16 17      | Comune nascita Pado   |               | Provinci                            | a 19                                                                                                    |                     |            |         |          |       |              |             |                |
| 18 19 20 21 22<br>25 26 27 28 29                                                                            | 23 24<br>30 31     |                       |               |                                     |                                                                                                    |                     |            |         |          |       |              |             |                |
| 1 2 3 4 5<br>0 april 15/03                                                                                  | 6 7                |                       |               |                                     |                                                                                                    |                     |            |         |          |       |              | salva       |                |
|                                                                                                    |                    | Anagratica Recapito   | Recapito uffi | :io J Altro Recapito J Dati fiscali | Dati bancari Pratiche Doi                                                                                                    | miciliazione        |            |         |          |       |              |             | N P            |
| 📀 🔠 🚞                                                                                                    | 0 (                | 3 🔝 屋                 | - 📝           | 💿 🛃 🍕                               |                                                                                                    |                     |            |         |          |       |              | IT 🔺 📜      | 10:16          |
|                                                                                                    |                    |                       |               |                                     |                                                                                                    |                     |            |         |          |       |              |             | 13/03/2013     |

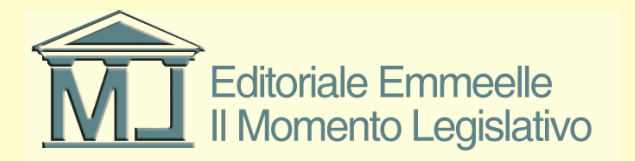

#### Anagrafica avvocato controparte

 Con le stesse modalità di inserimento della parte e della controparte sarà possibile inserire tutti i dati relativi al difensore di controparte qualora conosciuto facendo particolare attenzione al corretto inserimento dell'indirizzo di posta elettronica certificata che costituisce il domicilio digitale processuale del professionista

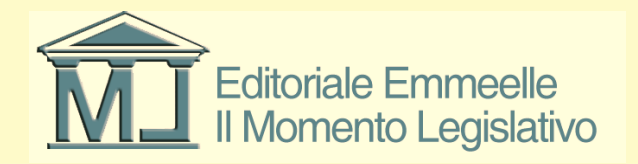